## 彰化縣地方稅務局

## 網路申報帳號申請步驟

進入「地方稅網路申報系統」(https://net.tax.nat.gov.tw) 一、點選右邊選單的[印花稅帳號申請]進入

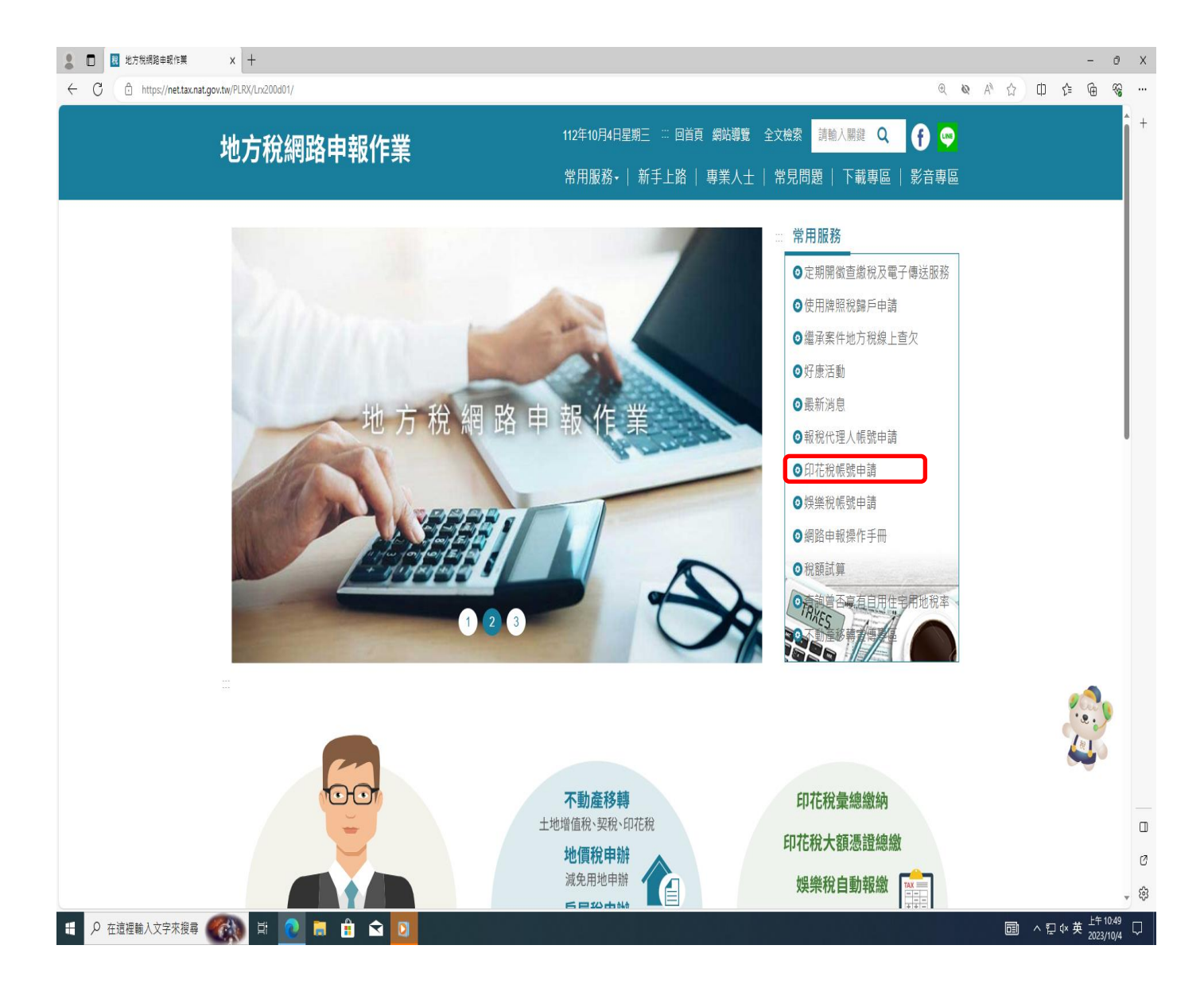

二、勾選委任代理人申報>>點選印花稅憑證繳納(申請開立憑證繳款書)>>點選常用縣市>>新增>>受任人 (代理人)輸入資料後按下確認申請按鈕

| - | - | + | - | - |  |
|---|---|---|---|---|--|
|   |   | - | - |   |  |

| intor                |                                                      |
|----------------------|------------------------------------------------------|
|                      |                                                      |
| ☑ 委任代理人申報            |                                                      |
| ▲ 委任人                |                                                      |
|                      |                                                      |
| 中語與方口~               | 印花稅憑證総納(申請開立憑證総款書)                                   |
| 申請縣市 *               |                                                      |
| 統一編號                 |                                                      |
| 公司名稱                 |                                                      |
| 負責人                  |                                                      |
| 負責人(羅馬拼音)            |                                                      |
| 4.14 4.14            |                                                      |
| NE ML                |                                                      |
|                      |                                                      |
| 📃 委任人代表              |                                                      |
| 編輯/刪除 申請縣)           | 市 申請類別 統一編號 公司名稱 總繳編號 證明文件上傳(檔案不得超過5MB)              |
| 🔳 受任人(代理人)           |                                                      |
| 身分證字號/統一編號/居         | N12                                                  |
| 日 逗 506              |                                                      |
| 代理人名稱(羅馬拼音)          |                                                      |
| 電子郵件信箱 *             | a0000524@changtax.gov.tw (請填寫正確的電子信箱,避免收不到認證         |
|                      |                                                      |
| 地址*                  | 彰化縣彰化市中山路2段187號                                      |
| 連給電話*                | 04-7239131 (範例:02-0000000或02-000000#000或0900-000000) |
| 傅真電話                 | (範例:02-000000)                                       |
| 申請縣市                 |                                                      |
| 登入方式 *               | ○ 輯號蜜碼 ○ 自然人憑證 ○ 健康保險卡[/] ◎ 填欄位                      |
| 請輸入右方圖片中的<br>重新產生驗證碼 | 1字: DK89 M 確定申請                                      |
| 1.* 為必要輸入欄(          | ά·                                                   |
| 🗢 🖸 📄                |                                                      |
|                      |                                                      |

三、系統寄發認證信至信箱,請於7日內完成電子認證,認證後便可列印申請書

| <ul> <li>✔ ● ▲ 不安全   16323205.130/webmail</li> <li>♥ WebMail</li> <li>♥ WebMail</li> <li>♥ ● 数件</li> <li>♥ 皮件室</li> <li>♥ 方規調路</li> <li>● 皮件室</li> <li>● 皮件室</li> <li>● 皮骨室</li> <li>● 皮骨室</li> <li>● 皮骨室</li> <li>● 皮骨室</li> <li>● 皮骨室</li> <li>● 皮骨室</li> <li>● 皮膚室</li> <li>● 皮膚室</li> <li< th=""><th>× + - 0 &gt;</th></li<></ul> | × + - 0 >                                                   |
|----------------------------------------------------------------------------------------------------|-------------------------------------------------------------|
| <ul> <li>♥ VebMail</li> <li>● ③ 以件更 ● 地方税類點●</li> <li>● 使用重集成 ◎ 香や香 : etax.admine@manetiax.mat.gov.tw ● 會 以件面<br/>● ● 使用電集成 ◎ 香や香 : etax.admine@manetiax.mat.gov.tw ● 會 以件面<br/>● ● 使用電源 ◎ 香や香 : etax.admine@manetiax.mat.gov.tw ● 會 以件面<br/>● ● 使用面 · 如方税網路申報長紙前包 · 面<br/>● ● # # # to (s)</li> <li>本 信件是系統自動寄發,請勿直接回覆,有任何問題</li> <li>税 愛的會 ● 先生(小姐)您好:</li> <li>敏迎您申請地方税網路申報系統 彰仁縣 [印花税代理<br/>此連結僅作為 E-Mail 郵件認證及 帳號申請書下載用,或<br/>請點 <u>P の</u>認證</li> <li>(若無法開啟連結網排完整複要到瀏覽器網指<br/>https://netap.tax.mat.gov.tw/PEFLRX/Lrx202d057EW<br/>認證完成後,請列印申請書及檢附證明文件送作業機</li> <li>地方税網路申報 敬啟</li> <li>本 信件是系統自動寄發,請勿直接回覆,有任何問題,</li> </ul>                                                                                                    | の べ む 印 体 価 る …                                             |
| <ul> <li>● 塗件</li> <li>● 塗件</li> <li>● 塗件</li> <li>● 塗件</li> <li>● 塗件</li> <li>● 塗用塩塩葉素 含 準件書: etax_admin@msnet.tax.nat.gov.tw。 含 定件書</li> <li>主 地方税網路申報[E-Mail 電子郵件認證/<br/>收件日期: 2023/10/04 11:10</li> <li>本信件是糸統自動寄發,請勿直接回覆,有任何問題</li> <li>● 素端素 (3)</li> <li>本信件是糸統自動寄發,請勿直接回覆,有任何問題</li> <li>● 炭生 (小姐) 您好:</li> <li>歌迎您申請地方税網路申報系統 彰仁縣 [印花税代理<br/>此連結僅作為 E-Mail 郵件認證及 帳號申請書下載用,或<br/>請點 完成認證</li> <li>(若無法開啟連結請將超連結網址完整複製到瀏覽器網/<br/>https://netap.tax.nat.gov.tw/PEFLRX/Lrx202d057EP/<br/>認證完成後,請列印申請書及檢附證明文件送作業機</li> <li>地方稅網路申報 敬啟</li> <li>本信件是糸統自動寄發,請勿直接回覆,有任何問題,</li> </ul>                                                                                                    | 💋 寫值 📔 645.36MB / 50GB a0000524@changtax.gov.tw 🍕 登出        |
| ● 使用爆集度、 全年等 : etax_admin@msnet_tax.nat.gov.tw ● 含体等 ● 生物 ● 生物 ●                                                                                                    |                                                             |
| ★ 書「本書 (3) 主言: 地方稅網路申報[E-Mail 電子郵件認證(<br>收件日期: 2023/10/04 11:10 本信件是糸統自動奇發,請勿直接回覆,有任何問題 # 點 ★ 書點 (3) 本信件是糸統自動奇發,請勿直接回覆,有任何問題 · # 就迎您申請地方稅網路申報系統 彰化縣 [印花稅代理<br>此連結僅作為 E-Mail 10 / 2023/10/04 11:10 不信件是糸統自動奇發,請勿直接回覆,有任何問題 · # 就迎您申請地方稅網路申報系統 彰化縣 [印花稅代理<br>此連結僅作為 E-Mail 10 / 2023/10/04 11:10 · # # # # # # # # # # # # # # # # # # #                                                                                                    | 0000524@changtax.gov.tw マ   更多 マ                            |
| ● 素書記<br>● 素書記<br>● 素書記(3)<br>● 素書記(3)<br>● 素書記(3)<br>● 本信件是系統自動寄發,請勿直接回覆,有任何問題<br>● 本信件是系統自動寄發,請勿直接回覆,有任何問題<br>● 完成認證<br>(若無法開啟連結請將超連結網址完整複製到瀏覽器網<br>● <u>れたちに</u> /netap.tax.nat.gov.tw/PEFLRX/Lrx202d057EPL<br>認證完成後,請列印申請書及檢附證明文件送作業機<br>地方稅網路申報 敬啟<br>本信件是系統自動寄發,請勿直接回覆,有任何問題,                                                                                                    | 1                                                           |
| ▲ 本信件是系統自動寄發,請勿直接回覆,有任何問題<br>本信件是系統自動寄發,請勿直接回覆,有任何問題<br>親愛的曾●● 先生(小姐)您好:<br>戰型您申請地方稅網路申報系統彰化縣[印花稅代理<br>此連結僅作為 E-Mail堅件認證及 帳號申請書下載用,並<br>請點 <u>完成認證</u><br>(若無法開啟連結講將超連結網址完整複製到瀏覽器網<br><u>https://netap.tax.nat.gov.tw/PEFLRX/Lrx202d057EP</u><br>認證完成後,請列印申請書及檢附證明文件送作業機<br>地方稅網路申報 敬啟<br>本信件是系統自動寄發,請勿直接回覆,有任何問題,                                                                                                    |                                                             |
| 親愛的曾●●●● 先生(小姐)您好:<br>歡迎您申請地方稅網路申報系統 彰仁縣[印花稅代理<br>此連結僅作為 E-Mail鄧件認證及 帳號申請書下載用,並<br>靖點 <u>完成認證</u><br>(若無法開啟連結讀將超連結網址完整複製到瀏覽器網<br><u>https://netap.tax.nat.gov.tw/PEFLRX/Lrx202d05?EM</u><br>認證完成後,請列印申請書及檢附證明文件送作業機<br>地方稅網路申報 敬啟<br>本信件是系統自動寄發,請勿直接回覆,有任何問題,                                                                                                    | 請與客服中心聯繫 0800-818-388                                       |
| 歡迎您申請地方稅網路申報系統 彰化縣 [印花稅代預<br>此連結僅作為 E-Mail鄧件認證及 帳號申請書下載用, 立<br>請點 <u>完成認題</u><br>( 若無法開啟連結請將超連結網址完整複製到瀏覽器網<br><u>https://netap.tax.nat.gov.tw/PEFLRX/Lrx202d052EN</u><br>認證完成後,請列印申請書及檢附證明文件送作業構<br>地方稅網路申報 敬啟<br>本信件是系統自動寄發,請勿直接回覆,有任何問題,                                                                                                    |                                                             |
| 此連結僅作為 E-Mail郵件認證及 帳號申請書下載用,並<br>請點 <u>完成認證</u><br>(若無法開啟連結讀將超連結網址完整複製到瀏覽器網:<br>https://netap.tax.nat.gov.tw/PEFLRX/Lrx202d052EN<br>認證完成後,請列印申請書及檢附證明文件送作業機<br>地方稅網路申報 敬啟<br>本信件是系統自動寄發,請勿直接回覆,有任何問題,                                                                                                    | 人] 帳號                                                       |
| 調點 <u>元成認證</u><br>(若無法開啟連結講將超連結網址完整複製到瀏覽器網:<br><u>https://netap.tax.nat.gov.tw/PEFLRX/Lrx202d057EP</u><br>認證完成後,請列印申請書及檢附證明文件送作業機<br>地方稅網路申報 敬啟<br>本信件是系統自動寄發,請勿直接回覆,有任何問題,                                                                                                    | <b>非帳號申請成功通知信</b>                                           |
| https://netap.tax.nat.gov.tw/PEFLRX/Lrx202d057EN<br>認證完成後,請列印申請書及檢附證明文件送作業機<br>地方稅網路申報 敬啟<br>本信件是系統自動寄發,請勿直接回覆,有任何問題,                                                                                                    | 列並按下Enter)                                                  |
| https://netap.tax.nat.gov.tw/PEFLRX/Lrx202d057EN<br>認證完成後,請列印申請書及檢附證明文件送作業機<br>地方稅網路申報 敬啟<br>本信件是系統自動寄發,請勿直接回覆,有任何問題,                                                                                                    |                                                             |
| 認證完成後,請列印申請書及檢附證明文件送作業被<br>地方稅網路申報 敬啟<br>本信件是系統自動寄發,請勿直接回覆,有任何問題,                                                                                                    | <u>JLCHECK=7YeD4fUC/tt7Vrymk0yXD1NKMsh7jp5k2E8ZDNmEpVk=</u> |
| 地方稅網路申報 敬啟<br>本信件是系統自動寄發,請勿直接回覆,有任何問題,                                                                                                    | 朝審核                                                         |
| 本信件是系統自動寄發,請勿直接回覆,有任何問題,                                                                                                    |                                                             |
|                                                                                                    | i與客服中心聯繫 0800-818-388                                       |
|                                                                                                    |                                                             |
| ☆ 垃圾郵件                                                                                                    |                                                             |
|                                                                                                    |                                                             |
| ■ 77/04/X<br>题 行事暦                                                                                                    |                                                             |
| 米設定                                                                                                    |                                                             |

## 四、點選下載申請書

| 1 12 地方祝福路申散作業  | ★ ○ 地方税網路:<br>★ ○ 地方税網路:      | 申報作業 × │           | WebMail(3            | ) × C 地方稅捐給申                                                                                     | 8作業 × +   |                             |                                         |             | A 49 4 | - |
|-----------------|-------------------------------|--------------------|----------------------|--------------------------------------------------------------------------------------------------|-----------|-----------------------------|-----------------------------------------|-------------|--------|---|
| · nttps://netap | .tax.nat.gov.tw/PEFLKVLIX2020 | US7EMAILCHECK=7YeL | D4t0C/tt7Vrymk       | UyXU TIKKISI / JDSK2E82UNI MEDVK=                                                                | - new off | AV- Charlen A-Lakort        | ann ann ann ann ann ann ann ann ann ann |             |        |   |
|                 | 電子信箱                          | 認證已完成              | Ż                    |                                                                                                  |           |                             |                                         |             |        |   |
|                 | 2 電子信箱                        | 自認證已完成             | ,請下載                 | 申請書                                                                                              |           |                             |                                         |             |        |   |
|                 | 下帮中請用                         | 申請日期               | 縣市別                  | 申請類別                                                                                             | 登入方式      | 帳號狀態                        | 申請人                                     | 委託人/事務所     |        |   |
|                 | 下載                            | 1121004            | 彰化縣                  | 印花稅大額憑證總繳                                                                                        | 未使用憑證     | 已申請待傳送審核                    | 曾婉茹                                     |             |        |   |
|                 |                               |                    |                      |                                                                                                  |           | 頁次 1 🗸 每                    | 頁顯示 50                                  | ✓ 筆 · 總筆數:1 |        |   |
|                 | 1.附件資料:                       | 報稅代理人              | (1<br>(2<br>(3<br>(1 | <ul> <li>) 身分證明文件影本。</li> <li>) 報稅代理人證書影本。</li> <li>;) 開業執照影本。</li> <li>) 調使用憑證者:「委任代</li> </ul> | 理人之自然人憑讀  | 8, 或「自行申報者之工」               | <b>窗</b> 憑證」影                           | 本。          |        |   |
|                 |                               | 印花娛樂申朝             | 服業者<br>(2            | ?)委任代理人申報者:「委                                                                                    | 託書正本」及「作  | 13、2011年報告之上<br>代理人身分證件影本」。 |                                         | +           |        |   |
|                 | 2.收到帳號啟用翅                     | 通知E-Mail 後,        | 即可開始就                | 進行網路申報作業。                                                                                        |           |                             |                                         |             |        |   |
|                 | 3.地政士(代表管)                    | 理者)啟用後·□           | 可自行維護                | 所屬助理(其他使用者)資料                                                                                    | 0         |                             |                                         |             |        |   |
|                 |                               |                    |                      |                                                                                                  |           |                             |                                         |             |        |   |

五、用印完後回傳本局

| 本人(公司)1         | 印花税憑證                             | 缴纳 網出                    | 各申報申請                  | 書       | 頭導守      |   |  |  |  |
|-----------------|-----------------------------------|--------------------------|------------------------|---------|----------|---|--|--|--|
| 申請及繳稅作業         | 要點之相關規定,請                         | 准予辦理。                    | AND NO DE MACON AND MA | T TR SE | 196-22 1 |   |  |  |  |
| 隨函檢送:           | □ 委託書正本<br>□ 代理人身分證件景<br>□ 委任申報名册 | 杉本                       |                        |         |          |   |  |  |  |
| 委任人代表           |                                   |                          |                        |         |          |   |  |  |  |
| 統一編號            | NO                                | 公司名稱                     |                        |         |          |   |  |  |  |
| 負責人<br>(羅馬拼音)   |                                   |                          |                        |         |          |   |  |  |  |
| 地址              |                                   |                          |                        |         |          |   |  |  |  |
| 受任人(委任          | 代理人申報)                            |                          |                        |         |          |   |  |  |  |
| 身分證字號/<br>統一編號  | N121                              |                          |                        |         |          |   |  |  |  |
| 代理人名稱<br>(羅馬拼音) | * <b>•</b> •                      |                          |                        |         |          |   |  |  |  |
| 地址              | 彰化縣彰化市中                           | 山路2段18                   | 7號                     |         |          |   |  |  |  |
| 聯絡電話            | 04-7239131                        | 傳真號碼                     |                        |         |          |   |  |  |  |
| 電子郵件信箱          | a0000524@changt                   | a0000524@changtax.gov.tw |                        |         |          |   |  |  |  |
| ※不使用憑言          | 登                                 |                          |                        |         |          |   |  |  |  |
|                 |                                   |                          |                        |         |          |   |  |  |  |
| 申請人             | C                                 | 蓋章)                      | 申請日期:                  | 年       | 月        | Ħ |  |  |  |
|                 |                                   |                          |                        |         |          |   |  |  |  |
|                 |                                   |                          |                        |         |          |   |  |  |  |
| 500             |                                   |                          |                        |         |          |   |  |  |  |